## 今年度が2つできてしまった場合の対処方法

期末更新処理には、新規データ領域に更新する[新規更新]と、更新先のデータ領域を指定して、選択 した領域に更新する[再更新]があります。

[再更新]を行うタイミングで、[新規更新]を行ってしまいますと、今年度の領域が2つできてしまいます。2つ目の領域は間違えて入力してしまう可能性がありますので、削除していただくことをお勧めします。

また、仕訳データが入っている今年度の領域に改めて、[再更新]を実行し、正しい残高を反映させる 必要があります。

## ① <u>誤って削除した場合に備え、「ファイル」-「データ領域の一括バックアップ」にてすべての領域の</u> バックアップを実行します。

②「ファイル」ー「データ領域の選択」を起動します。

例えば、前年度が PCA 商事の第1期、今年度が PCA 商事の第2期で、第2期が2つできてしまった場合、第2期のデータベースの番号を確認します。

以下の画面では、第2期のデータベースの番号は「P20V01C001ACC0002」と「P20V01C001ACC0003」 です。各領域を選択し、どちらの領域に新年度の仕訳データが入力されているかを確認します。

| 💌 データ領域の選択            |      |                   |        | <b>—</b> × |
|-----------------------|------|-------------------|--------|------------|
| 会社(0):                |      |                   |        | 중 検索(Q)    |
| コード 会社名               |      |                   |        |            |
| 0001 PCA商事            |      |                   |        |            |
|                       |      |                   |        |            |
|                       |      |                   |        |            |
| 処理期間(A):              |      |                   |        |            |
| 会計期間                  | 決算期数 | データベース            | バージョン  | 会社名(領域別    |
| 2016/04/01~2017/03/31 | 第1期  | P2000100014000001 | 5.00   | PCA商事      |
| 2017/04/01~2018/03/31 | 第2期  | P20V01C001ACC0002 | 5.00   | PCA商事      |
| 2017/04/01~2018/03/31 | 第2期  | P20V01C001ACC0003 | 5.00   | PCA商事      |
|                       |      |                   |        |            |
| 4                     |      |                   |        |            |
|                       |      |                   |        |            |
|                       |      |                   | 選択(F5) | キャンセル      |
|                       |      |                   |        | .::        |

③ 各データ領域を選択後、「日常帳票」--「仕訳伝票発行・チェックリスト」や「合計残高試算表」で 金額の確認をします。

また、「ファイル」 -- 「データ件数表示」を選択すると、入力済みの仕訳の件数などが確認できます。 両方の領域に仕訳データが入力されていた場合は、お手数ですが、カスタマ・アドバイザリセンタ -- までお問い合わせください。

|                    | 74 米片              | 12 0        | /4·米ケ / PE | ( <m米ケ)< th=""></m米ケ)<> |
|--------------------|--------------------|-------------|------------|-------------------------|
| 棋日                 | 1 <del>1 g</del> x | 項目          | 1+安米 (明    | 1年田安文 )                 |
| 勘定科目               | 215                | 仕訳データ       | 30 (       | - 74)                   |
| 補助科目               | 12                 | 仕訳データ(二重線)  | 9 (        | 26)                     |
| 音B P 引             | 4                  | (仕訳データ(合)計) | 39 (       | 100)                    |
| 部門グループ             | 1                  | 自動11款       | 80 (       | 97)                     |
| 摘要                 | 37                 |             | 1 (        | 1)                      |
| 記録バターン             | 1                  |             |            |                         |
| にた シーン シーン (シーン)   | 1                  |             |            |                         |
| 会社口座               | , ,                |             |            |                         |
| 全融機関               | 2                  |             |            |                         |
| 転気法                | 1                  |             |            |                         |
| 過生度実績ギーク           | 60                 |             |            |                         |
| 過午皮夫頃 アーズ<br>予管ビニカ | 02                 |             |            |                         |
| 「身チーダ」<br>確立コージョ   | 01.4               |             |            |                         |
| 残向ノアイル             | 214                |             |            |                         |
|                    |                    |             |            |                         |
|                    |                    |             |            |                         |
|                    |                    |             |            |                         |
|                    |                    |             |            |                         |
|                    |                    |             |            |                         |
|                    |                    |             | 881        | . 7/. /                 |

 ④ 残したい領域と削除する領域の確認ができましたら、「ファイル」 – 「データ領域の選択」を起動し、 前年度の領域を選択します。

| ■ データ領域の選択            |      |                   |        | <b>×</b> |
|-----------------------|------|-------------------|--------|----------|
| 会社(0):                |      |                   |        | 💽 検索(@)  |
| コード 会社名               |      |                   |        |          |
| 0001 PCA商事            |      |                   |        |          |
|                       |      |                   |        |          |
|                       |      |                   |        |          |
| 処理期間(A):              |      |                   |        |          |
| 会計期間                  | 決算期数 | データベース            | バージョン  | 会社名(領域別  |
| 2016/04/01~2017/03/31 | 第1期  | P20V01C001ACC0001 | 5.00   | PCA商事    |
| 2017/04/01~2018/03/31 | 第2期  | P20V01C001ACC0002 | 5.00   | PCA商事    |
| 2017/04/01~2018/03/31 | 第2期  | P20V01C001ACC0003 | 5.00   | PCA商事    |
|                       |      |                   |        |          |
|                       |      |                   |        |          |
| •                     |      |                   |        | •        |
|                       |      |                   |        |          |
|                       |      |                   | 選択(F5) | キャンセル    |
|                       |      |                   |        | .::      |
|                       |      |                   |        |          |

⑤「ファイル」ー「データ領域の削除」を起動します。

確認メッセージが表示されますので、「はい」を選択します。

| データ領域 | の削除                                                                           | 8                              |
|-------|-------------------------------------------------------------------------------|--------------------------------|
| (     | この処理はデータ領域を削除する処理です。<br>一度削除してしまうと二度と元には戻せませんのでご<br>このまま処理を続行する場合は[[はい]を、処理を中 | 洋意下さい。<br>止する場合は[いいえ]を選択して下さい。 |
| ☑ 以後  | 、このメッセージを表示しない。(A)                                                            | (#L1(Y) (11)2(N)               |

⑥「データ領域の削除」画面が表示されますので、削除したい領域を選択して、[削除] ボタンをクリックします。

第2期の「P20V01C001ACC0002」と「P20V01C001ACC0003」のうち、「P20V01C001ACC0002」 に仕訳データなどは入力されていた場合は、「P20V01C001ACC0003」を選択して削除します。 ※ ここでは、起動している第1期(④で選択した領域)は表示されません。

| 💫 データ領域の削除                                |          |                    |         |      |       |          | × |
|-------------------------------------------|----------|--------------------|---------|------|-------|----------|---|
| ファイル(F) 設定(S) 表示(                         | v) ヘルプ(I | н)                 |         |      |       |          |   |
| 図 (○) (○) (○) (○) (○) (○) (○) (○) (○) (○) |          |                    |         |      |       |          |   |
| 0001/P20V01C001ACC0001:                   | PCA商事 2  | 2016/04/01~2017/03 | /31 第1算 | 蚏    |       |          |   |
| 会社(0):                                    |          |                    |         |      |       | 중 検索(Q)  | ) |
| コード 会社名                                   |          |                    |         |      |       |          |   |
| 0001 PCA商事                                |          |                    |         |      |       |          |   |
|                                           |          |                    |         |      |       |          |   |
| 処理期間(A):                                  |          |                    |         |      |       |          |   |
| 会計期間                                      | 決算期数     | データベース             | 状態      | バージョ | ン 会社名 | (領域別)    |   |
| 2017/04/01~2018/03/31                     | 筆2期      | P20V01C001ACC0002  | 正堂      | 5.00 | PCA奋国 | Ξ.       |   |
| 2017/04/01~2018/03/31                     | 第2期      | P20V01C001ACC0003  | 正常      | 5.00 | PCA商商 | 5        |   |
|                                           | _        |                    |         |      |       |          |   |
| •                                         |          |                    |         |      |       |          | F |
| 🕕 現在使用中のデータ領域                             | は削除でき    | ないため表示されません        | U 0     |      |       |          |   |
| : F1 ヘルフ <sup>*</sup> F2 F3 F4            | 4 F5     | F6 F7 F8           | F9      | F10  | 11 削除 | F12 閉じる  |   |
|                                           |          | 0 0 0              |         | _    | _     | <u> </u> |   |

⑦ 削除の確認メッセージが表示されますので、よろしければ「はい」を選択します。

| データ領域の削除                              |                                                   | 83                               |
|---------------------------------------|---------------------------------------------------|----------------------------------|
| この処理はデータ領<br>一度削除してしまうと<br>このまま処理を続行す | 或を削除する処理です。<br>:二度と元には戻せませんので∶<br>する場合は[はい]を、処理を中 | ご注意下さい。<br>P止する場合は[いいえ]を選択して下さい。 |
| 🔽 以後、このメッセージを表示し                      | しない。(A)                                           | (\$(1(1)) (1))                   |
|                                       |                                                   |                                  |

ここまでで、削除の処理は終了です。必要な場合は、引き続き再更新を行ってください。